- Acessar o site
  - <u>https://seguro.leankeep.com/leankeepX4/Security/SignIn.aspx</u>

 No canto superior direito do navegador, clicar no ícone do usuário, e depois em "minha conta":

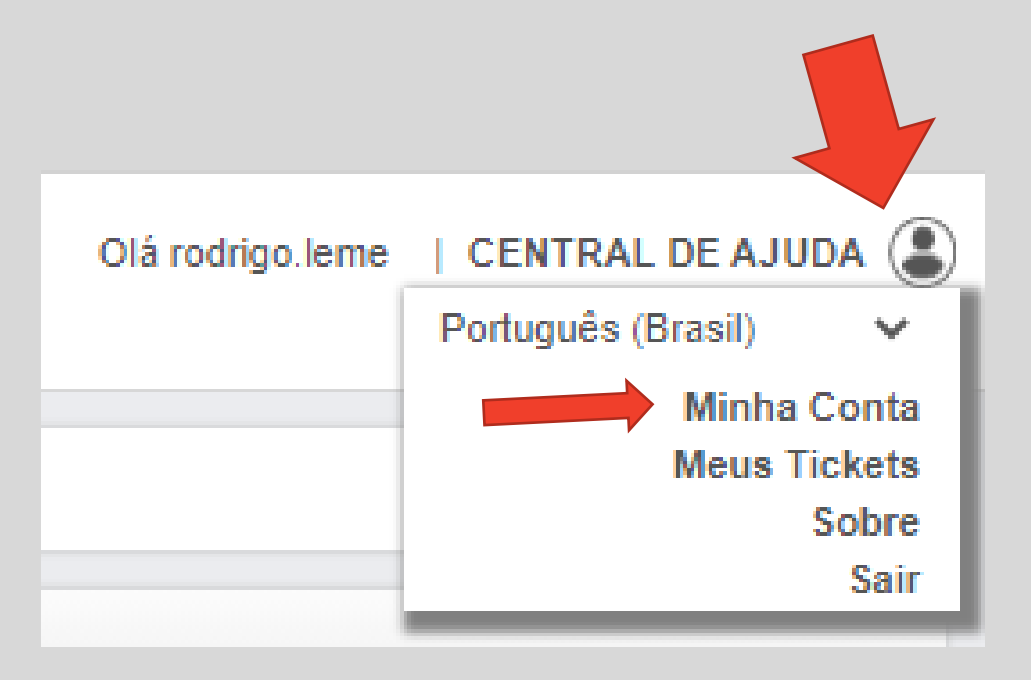

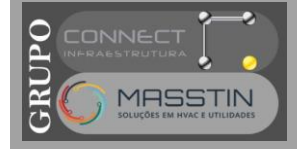

- Na nova tela, clicar no botão de edição e posteriormente, no campo senha, digitar a nova senha.
- Na sequencia, clicar em Salvar e fechar a janela.

| MINHA CONTA                 |                                                                            |
|-----------------------------|----------------------------------------------------------------------------|
| DADOS DO USUÁRIO            |                                                                            |
| Nome Rodrigo de Arruda Leme | MINHA CONTA   DADOS DO USUÁRIO   Dados de Cobrança   Histórico             |
|                             | Foto:<br>Nume: Kodrigo de Arruda Leme ×<br>Login: rodrigo.leme ×<br>Senha: |

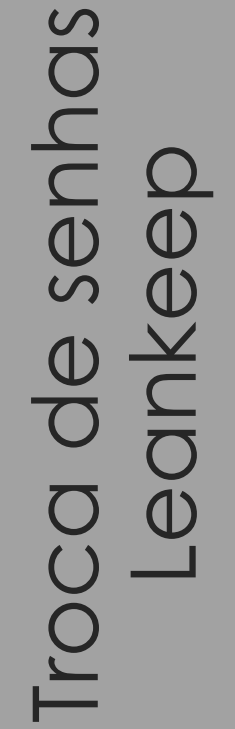

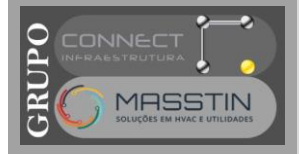